# Anpassungen der Projektvorlagen für den Releasewechsel von 1.0.2 auf 1.0.3

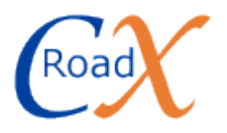

In CRoadX Release 1.0.3 sind umfangreiche Möglichkeiten zur Gestaltung der Kopfzeile von Elementen hinzugekommen, die auch in fast alle Projektvorlagen eingeflossen sind. Um die Änderungen auch in bereits bestehenden Projekten, die auf den bisherigen Vorlagen basieren, nachzuvollziehen, finden Sie nachfolgend für jede Vorlage eine entsprechende Anleitung.

Sie können die Änderungen genauso übernehmen oder natürlich auch an Ihre eigenen Vorstellungen anpassen.

Erläuterung zur Beschreibung:

#### Selektieren:

Wählen Sie die Schemakomponente im Struktur-Unterfenster aus.

#### Öffnen:

#### Selektieren:

Öffnen Sie über das Struktur-Unterfenster für die angegebene Schemakomponente den Design-Editor und selektieren in diesem die aufgeführte Komponente.

# Vorlage: RSS-Generator

Öffnen:Projektorganisation > Schema > GEGChannelSelektieren:title

| Darstellung      |      |
|------------------|------|
| Bildsymbol       |      |
| Hintergrundfarbe |      |
| Schriftfarbe     |      |
| Schriftart       |      |
| Schriftgröße     | 150% |
| Schriftstil      | Fett |
| Mehrzeilig       |      |

### Selektieren: Projektorganisation > Schema > GCTItem

| Darstellung                                                                                  |         | Kopfzeile                                                                                                    |                            |
|----------------------------------------------------------------------------------------------|---------|----------------------------------------------------------------------------------------------------|----------------------------|
| Bildsymbol                                                                                   |         | Titelformat                                                                                                    | {el.title;ml:50}           |
| Hintergrundfarbe<br>Schriftfarbe<br>Schriftart<br>Schriftgröße<br>Schriftstil<br>Mehrzeilig  |         | Titelhintergrundfarbe<br>Titelschriftfarbe<br>Titelschriftart<br>Titelschriftgröße<br>Titelschriftstil<br>Titellayout für Unterele<br>Detailformat | #FFE6BF<br>#000000<br>120% |
| Sonstiges<br>Anzeige-Eigenschaft<br>Anzeige-Element<br>Max. Anzeigebreite<br>Strukturelement | pubDate | Detailhintergrundfarbe<br>Detailschriftfarbe<br>Detailschriftart<br>Detailschriftgröße<br>Detailschriftstil                                        | #E0E0E0                    |
|                                                                                              |         | Detaillayout für Unterel                                                                                                    |                            |

# Öffnen:Projektorganisation > Schema > GCTItemSelektieren:title

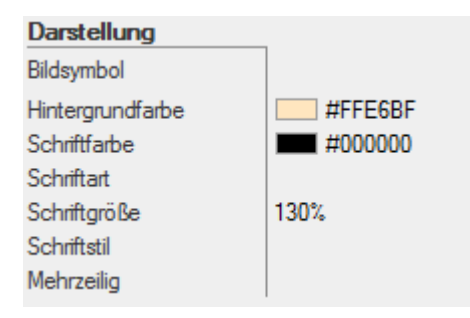

# Vorlage: Webauftritt

Selektieren: Projektorganisation > Schema > Hauptelement

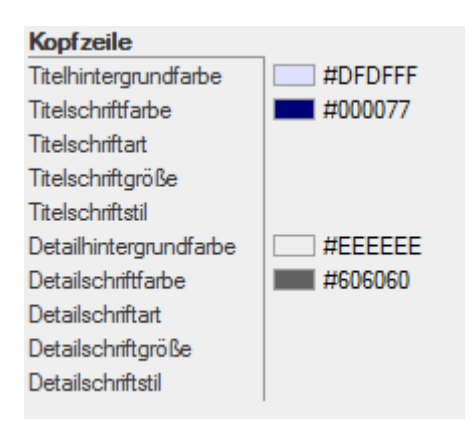

# Öffnen:Projektorganisation > Schema > GEGPageMetaElementsSelektieren:title

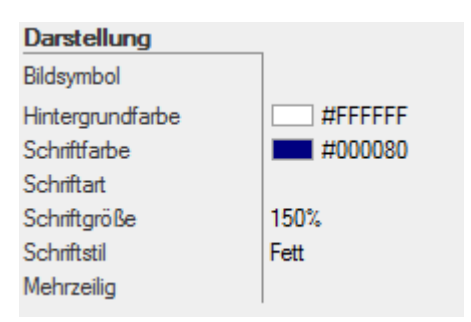

| Öffnen:      | Projektorganisation > Schema > <b>GEGStructuredText</b> |
|--------------|---------------------------------------------------------|
| Selektieren: | article                                                 |

| Kopfzeile                |            |
|--------------------------|------------|
| Titelformat              | {el:title} |
| Titelhintergrundfarbe    |            |
| Titelschriftfarbe        |            |
| Titelschriftart          |            |
| Titelschriftgröße        | 120%       |
| Titelschriftstil         | Fett       |
| Titellayout für Unterele |            |
| Detailformat             | <<<        |
| Detailhintergrundfarbe   |            |
| Detailschriftfarbe       |            |

Öffnen:Projektorganisation > Schema > GEGStructuredTextSelektieren:article > title

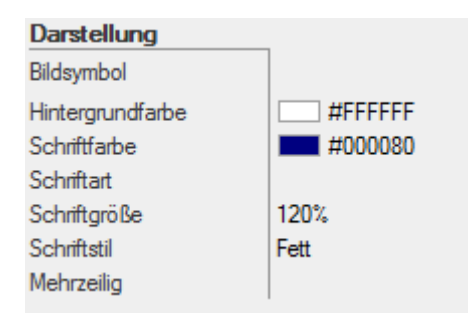

# Öffnen:Projektorganisation > Schema > GEGRichPlainTextSelektieren:emphasis

| Darstellung      |      | Kopfzeile                 |                     |
|------------------|------|---------------------------|---------------------|
| Bildsymbol       |      | Titelformat               | {el.text;ml:75;ev:} |
| Hintergrundfarbe |      | Titelhintergrundfarbe     |                     |
| Schriftfarbe     |      | Titelschriftfarbe         |                     |
| Schriftart       |      | Titelschriftart           |                     |
| Schriftaröße     |      | Titelschriftgröße         |                     |
| Schriftstil      | Fett | Titelschriftstil          |                     |
| Mehrzeilia       |      | Titellayout für Unterelem |                     |
| intern Long      |      | Detailformat              |                     |
|                  |      | Detailhintergrundfarbe    |                     |

# Öffnen:Projektorganisation > Schema > GCTPageFooterSelektieren:copyright

| Kopfzeile             |                       |
|-----------------------|-----------------------|
| Titelformat           | {el:year} {el:holder} |
| Titelhintergrundfarbe |                       |
| Titelschriftfarbe     |                       |

# Öffnen:Projektorganisation > Schema > GCTSideBarSelektieren:sideBox

| Kopfzeile                |            |
|--------------------------|------------|
| Titelformat              | {el:title} |
| Titelhintergrundfarbe    |            |
| Titelschriftfarbe        |            |
| Titelschriftart          |            |
| Titelschriftgröße        | 130%       |
| Titelschriftstil         |            |
| Titellayout für Unterele |            |
| Detailformat             | <<<        |
| Detailhintergrundfarbe   |            |
| Detailschriftfarbe       |            |

Öffnen:Projektorganisation > Schema > GCTSideBarSelektieren:sideBox > title

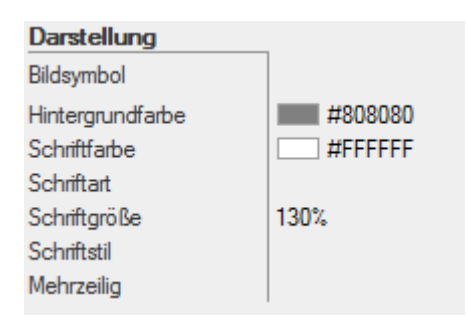

### Selektieren: Projektorganisation > Schema > GCTSection1

| Kopfzeile                |            |
|--------------------------|------------|
| Titelformat              | {el:title} |
| Titelhintergrundfarbe    |            |
| Titelschriftfarbe        |            |
| Titelschriftart          |            |
| Titelschriftgröße        | 120%       |
| Titelschriftstil         |            |
| Titellayout für Unterele |            |
| Detailformat             | <<<        |
| Detailhintergrundfarbe   |            |
| Detailschriftfarbe       |            |

# Öffnen:Projektorganisation > Schema > GCTSection1Selektieren:title

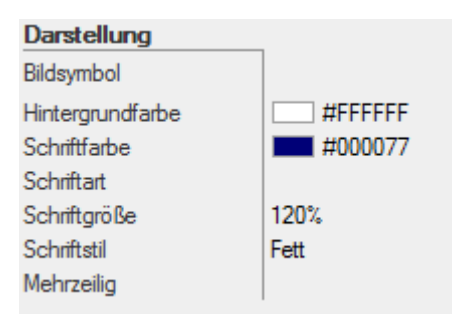

Selektieren: Projektorganisation > Schema > GCTSimpleSection

| Kopfzeile                |            |
|--------------------------|------------|
| Titelformat              | {el:title} |
| Titelhintergrundfarbe    |            |
| Titelschriftfarbe        |            |
| Titelschriftart          |            |
| Titelschriftgröße        | 110%       |
| Titelschriftstil         |            |
| Titellayout für Unterele |            |
| Detailformat             | <<<        |
| Detailhintergrundfarbe   |            |
| Detailschriftfarbe       |            |

| Öffnen:      | Projektorganisation > Schema > GCTSimpleSection |
|--------------|-------------------------------------------------|
| Selektieren: | title                                           |

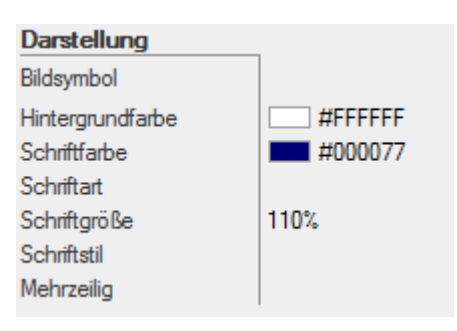

Selektieren: Projektorganisation > Schema > GCTParagraph

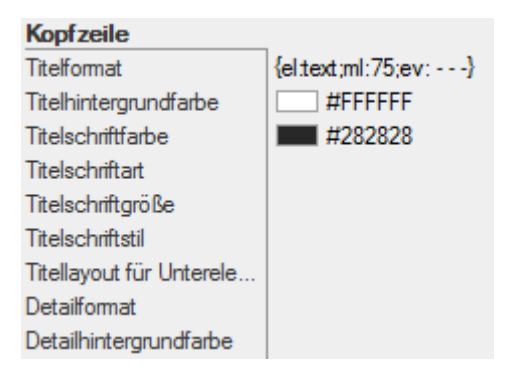

Darstellung Bildsymbol Hintergrundfarbe Schriftfarbe Schriftart Schriftgröße Schriftstil Mehrzeilig

Selektieren: Projektorganisation > Schema > GCTMarkedText

#### Selektieren: Projektorganisation > Schema > GCTSimpleMarkedText

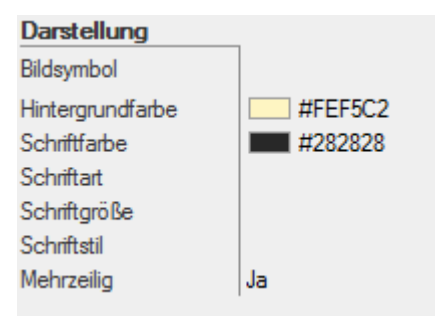

#### Selektieren: Projektorganisation > Schema > GCTUrlLink

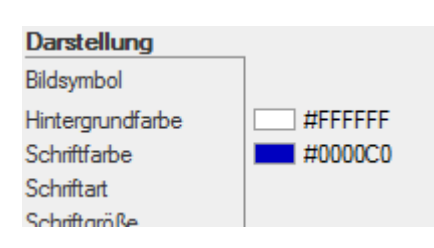

#### Selektieren: Projektorganisation > Schema > GCTList

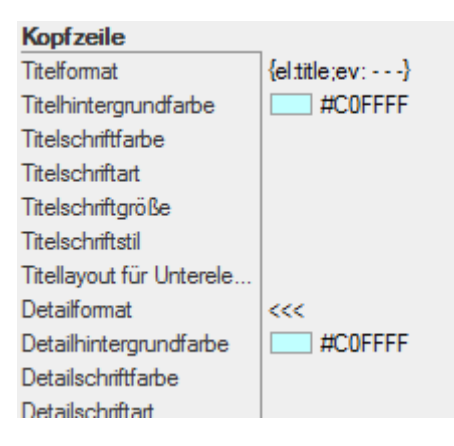

Öffnen:Projektorganisation > Schema > GCTListSelektieren:listitem

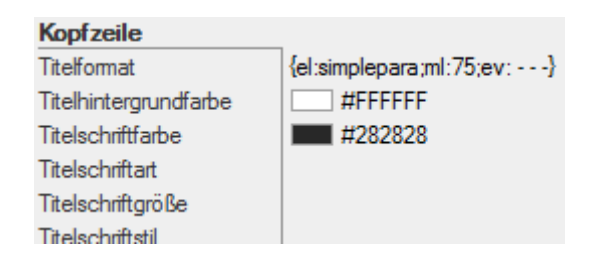

### Selektieren: Projektorganisation > Schema > **GCTFigure**

| Kopfzeile                |                        |
|--------------------------|------------------------|
| Titelformat              | {at:alttext;ml:75;ev:} |
| Titelhintergrundfarbe    | #B3F1AB                |
| Titelschriftfarbe        | #404040                |
| Titelschriftart          |                        |
| Titelschriftgröße        |                        |
| Titelschriftstil         |                        |
| Titellayout für Unterele |                        |
| Detailformat             | {at:alttext;ml:75;ev:} |
| Detailhintergrundfarbe   |                        |
| Detailschriftfarbe       |                        |
| Detailschriftart         |                        |
| Detailschriftgröße       |                        |
| Detailschriftstil        |                        |
| Detaillayout für Unterel |                        |

#### Selektieren: Projektorganisation > Schema > **GCTTable**

| Kopfzeile                 |                            |  |
|---------------------------|----------------------------|--|
| Titelformat               | $\{at:summary;ml:75;ev:\}$ |  |
| Titelhintergrundfarbe     |                            |  |
| Titelschriftfarbe         |                            |  |
| Titelschriftart           |                            |  |
| Titelschriftgröße         |                            |  |
| Titelschriftstil          |                            |  |
| Titellayout für Unterelem |                            |  |
| Detailformat              | <<<                        |  |
| Detailhintergrundfarbe    |                            |  |
| Detailschriftfarbe        |                            |  |
| Detailschriftart          |                            |  |

# Vorlage: E-Bibliothek

Selektieren: Projektorganisation > Schema > Hauptelement

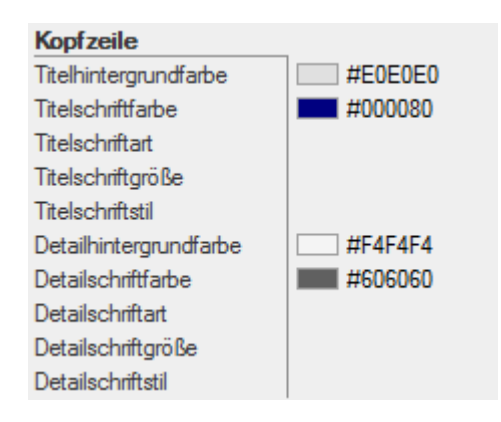

### Selektieren: Projektorganisation > Schema > **GCTBook**

| Kopfzeile                     | _                                   | Sonstiges           |        |
|-------------------------------|-------------------------------------|---------------------|--------|
| Titelformat                   | {el.title;ml:75} ({at:pubyear;ev:}) | Anzeige-Eigenschaft |        |
| Titelhintergrundfarbe         |                                     | Anzeige-Element     | author |
| Titelschriftfarbe             |                                     | Max. Anzeigebreite  | 20     |
| Titelschriftart               |                                     | Strukturelement     |        |
| Titelschriftgröße             | 120%                                |                     |        |
| Titelschriftstil              |                                     |                     |        |
| Titellayout für Unterelemente |                                     |                     |        |
| Detailformat                  | <<<                                 |                     |        |
| Detailhintergrundfarbe        |                                     |                     |        |
| Detailschriftfarbe            |                                     |                     |        |

# Öffnen:Projektorganisation > Schema > GCTBookSelektieren:title, subtitle, author

| Element (title)  |         | Element (subtitle) |         | Element (author) |         |
|------------------|---------|--------------------|---------|------------------|---------|
| Darstellung      | 1       | Darstellung        |         | Darstellung      |         |
| Bildsymbol       |         | Bildsymbol         |         | Bildsymbol       |         |
| Hintergrundfarbe | #E0E0E0 | Hintergrundfarbe   | #E0E0E0 | Hintergrundfarbe | #FFFFFF |
| Schriftfarbe     | #000080 | Schriftfarbe       | #000080 | Schriftfarbe     | #800080 |
| Schriftart       |         | Schriftart         |         | Schriftart       |         |
| Schriftgröße     | 140%    | Schriftgröße       | 130%    | Schriftgröße     |         |
| Schriftstil      |         | Schriftstil        |         | Schriftstil      |         |
| Mehrzeilig       |         | Mehrzeilig         |         | Mehrzeilig       |         |

# Vorlage: E-Bibliothek (Fortsetzung)

Öffnen:Projektorganisation > Schema > GCTBookDetailsSelektieren:reviewset

| Kopfzeile                 |                                                       | Sonstiges           |
|---------------------------|-------------------------------------------------------|---------------------|
| Titelformat               | {at:organisation}: {at:rating} ({at:count} Wertungen) | Anzeige-Eigenschaft |
| Titelhintergrundfarbe     |                                                       | Anzeige-Element     |
| Titelschriftfarbe         |                                                       | Max. Anzeigebreite  |
| Titelschriftart           |                                                       | Strukturelement     |
| Titelschriftgröße         |                                                       |                     |
| Titelschriftstil          |                                                       |                     |
| Titellayout für Unterelem |                                                       |                     |
| Detailformat              | {at:organisation}: {at:rating} ({at:count} Wertungen) |                     |
| Detailhintergrundfarbe    |                                                       |                     |
| Detailschriftfarbe        |                                                       |                     |

Selektieren: Projektorganisation > Schema > **GCTReview** 

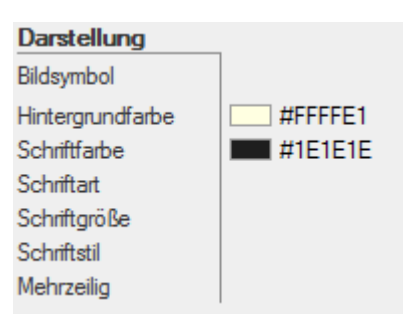

Selektieren: Projektorganisation > Schema > GCTDocument

| Kopfzeile                 |          |
|---------------------------|----------|
| Titelformat               | {at:url} |
| Titelhintergrundfarbe     |          |
| Titelschriftfarbe         | #606060  |
| Titelschriftart           |          |
| Titelschriftgröße         |          |
| Titelschriftstil          |          |
| Titellayout für Unterelem |          |
| Detailformat              | {at:url} |
| Detailhintergrundfarbe    |          |
| Detailschriftfarhe        |          |

# Vorlage: Projekt-Online-Hilfe

Öffnen:Projektorganisation > Schema > HauptelementSelektieren:title, subTitle

| Element (title)                                                                             |                            | Element (subTitle)                                                                          |                                    |
|---------------------------------------------------------------------------------------------|----------------------------|---------------------------------------------------------------------------------------------|------------------------------------|
| Darstellung                                                                                 |                            | Darstellung                                                                                 |                                    |
| Bildsymbol                                                                                  |                            | Bildsymbol                                                                                  |                                    |
| Hintergrundfarbe<br>Schriftfarbe<br>Schriftart<br>Schriftgröße<br>Schriftstil<br>Mehrzeilig | #0083C1<br>#FFFFFF<br>130% | Hintergrundfarbe<br>Schriftfarbe<br>Schriftart<br>Schriftgröße<br>Schriftstil<br>Mehrzeilig | #2CABDC<br>#FFFFFF<br>140%<br>Fett |

| Öffnen:      | Projektorganisation > Schema > <b>GEGRichPlainText</b> |
|--------------|--------------------------------------------------------|
| Selektieren: | guilabel                                               |

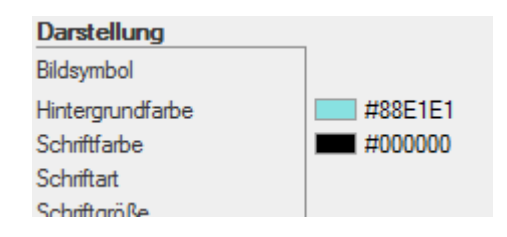

Selektieren: Projektorganisation > Schema > GCTComponentInfo

| Darstellung      |         | Kopfzeile                     |                                    |
|------------------|---------|-------------------------------|------------------------------------|
| Bildsymbol       |         | Titelformat                   | {el:release;ev: } ({el:date;ev: }) |
| Hintergrundfarbe | #DDFFDD | Titelhintergrundfarbe         |                                    |
| Schriftfarbe     | #000000 | Titelschriftfarbe             | #404040                            |
| Schriftart       |         | Titelschriftart               |                                    |
| Schriftgröße     |         | Titelschriftgröße             |                                    |
| Schriftstil      |         | Titelschriftstil              |                                    |
| Mehrzeilia       |         | Titellayout für Unterelemente |                                    |
| inter in 2011g   | 1       | Detailformat                  | <<<                                |
|                  |         | Detailhintergrundfarbe        |                                    |
|                  |         | Detailschriftfarbe            |                                    |

# Öffnen:Projektorganisation > Schema > GCTComponentInfoSelektieren:copyright, copyright > holder

| Element (copyright)   |           | Element (holder)      |           |
|-----------------------|-----------|-----------------------|-----------|
| Kopfzeile             |           | Kopfzeile             | _         |
| Titelformat           | {el:year} | Titelformat           | {el.text} |
| Titelhintergrundfarbe |           | Titelhintergrundfarbe |           |
| Titelschriftfarbe     |           | Titelschriftfarbe     |           |
| Titelschriftart       |           | Titelschriftart       |           |

Selektieren: Projektorganisation > Schema > **GCTAuthor** 

| Kopfzeile             |                              |
|-----------------------|------------------------------|
| Titelformat           | {el:firstname} {el:lastname} |
| Titelhintergrundfarbe |                              |
| Titelschriftfarbe     |                              |
| Titelschriftart       |                              |

# Öffnen:Projektorganisation > Schema > GCTSection1Selektieren:title

| Darstellung      |         |
|------------------|---------|
| Bildsymbol       |         |
| Hintergrundfarbe | #FFFFFF |
| Schriftfarbe     | #000077 |
| Schriftart       |         |
| Schriftgröße     | 120%    |
| Schriftstil      | Fett    |
| Mehrzeilig       |         |

### Selektieren: Projektorganisation > Schema > GCTSimpleSection

| Kopfzeile                  |            |
|----------------------------|------------|
| Titelformat                | {el.title} |
| Titelhintergrundfarbe      | #FFFFFF    |
| Titelschriftfarbe          | #000077    |
| Titelschriftart            |            |
| Titelschriftgröße          | 110%       |
| Titelschriftstil           |            |
| Titellayout für Untereleme |            |
| Detailformat               | <<<        |
| Detailhintergrundfarbe     |            |
| Detailschriftfarbe         |            |
| Detailschriftart           |            |

Öffnen:Projektorganisation > Schema > GCTSimpleSectionSelektieren:title

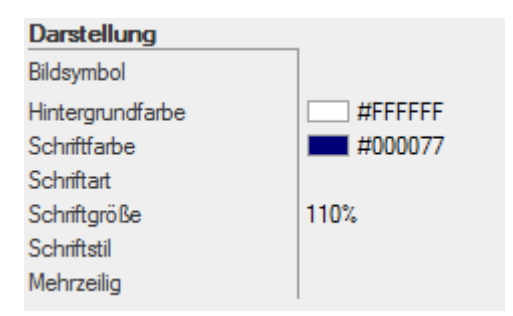

### Selektieren: Projektorganisation > Schema > GCTParagraph

| Kopfzeile                  |                     |
|----------------------------|---------------------|
| Titelformat                | {el:text;ml:75;ev:} |
| Titelhintergrundfarbe      |                     |
| Titelschriftfarbe          |                     |
| Titelschriftart            |                     |
| Titelschriftgröße          |                     |
| Titelschriftstil           |                     |
| Titellayout für Untereleme |                     |
| Detailformat               | <<<                 |
| Detailhintergrundfarbe     |                     |
| Detailschriftfarhe         |                     |

#### Selektieren: Projektorganisation > Schema > GCTGenRemark

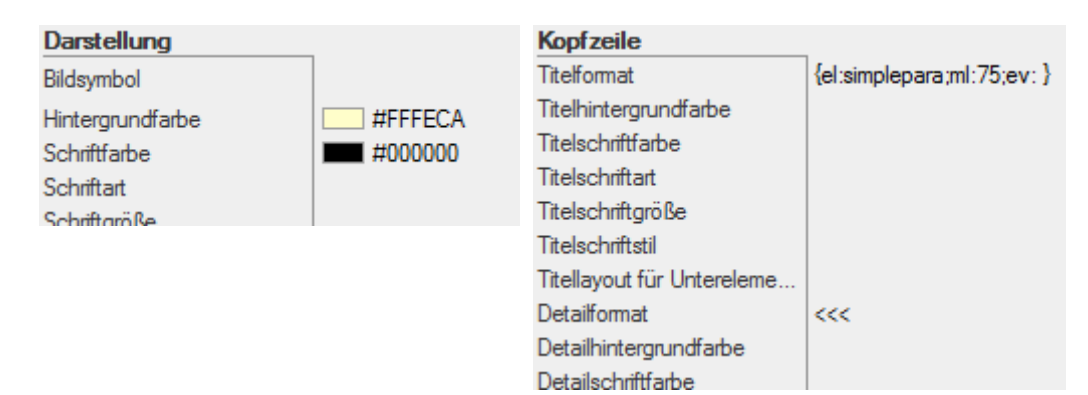

| Darstellung                      | _             | Kopfzeile                                                     | _         |
|----------------------------------|---------------|---------------------------------------------------------------|-----------|
| Bildsymbol                       |               | Titelformat                                                   | {el.text} |
| Hintergrundfarbe<br>Schriftfarbe |               | Titelhintergrundfarbe<br>Titelschriftfarbe<br>Titelschriftart |           |
| Schriftgröße<br>Schriftstil      | Unterstrichen |                                                               |           |
| Mehrzeilig                       |               |                                                               |           |

#### Selektieren: Projektorganisation > Schema > GCTULink

### Selektieren: Projektorganisation > Schema > GCTEmphasis

| Kopfzeile             |           |
|-----------------------|-----------|
| Titelformat           | {el:text} |
| Titelhintergrundfarbe |           |
| Titelschriftfarbe     |           |
| Titelschriftart       |           |

### Selektieren: Projektorganisation > Schema > GCTGenList

| Darstellung                                                                   |                    | Kopfzeile                                                                                                    |                |
|-------------------------------------------------------------------------------|--------------------|----------------------------------------------------------------------------------------------------|----------------|
| Bildsymbol                                                                    |                    | Titelformat                                                                                                    | {el.title;ev:} |
| Hintergrundfarbe<br>Schriftfarbe<br>Schriftart<br>Schriftgröße<br>Schriftstil | #CFD1E9<br>#000000 | Titelhintergrundfarbe<br>Titelschriftfarbe<br>Titelschriftart<br>Titelschriftgröße<br>Titelschriftstil<br>Titelsung t für Unterpleme |                |
| Mehrzeilig                                                                    |                    | Detailformat<br>Detailhintergrundfarbe                                                                                               | <<<            |
|                                                                               |                    | Dataileabriftfarba                                                                                                    |                |

Öffnen:Projektorganisation > Schema > GCTGenListSelektieren:listitem

| Kopfzeile             |                            |
|-----------------------|----------------------------|
| Titelformat           | {el:simplepara;ml:75;ev: } |
| Titelhintergrundfarbe |                            |
| Titelschriftfarbe     |                            |
| Titelschriftart       |                            |

### Selektieren: Projektorganisation > Schema > GCTFigure

| Darstellung                      |         | Kopfzeile                                                     | _              |
|----------------------------------|---------|---------------------------------------------------------------|----------------|
| Bildsymbol                       |         | Titelformat                                                   | {el:title;ev:} |
| Hintergrundfarbe<br>Schriftfarbe | #C0FFC0 | Titelhintergrundfarbe<br>Titelschriftfarbe<br>Titelschriftart |                |
| Schriftaräße                     |         |                                                               |                |

### Selektieren: Projektorganisation > Schema > **GCTTable**

| Darstellung      |         | Kopfzeile                  |                   |
|------------------|---------|----------------------------|-------------------|
| Bildsymbol       |         | Titelformat                | {el:caption;ev: } |
| Hintergrundfarbe | #E7CBAF | Titelhintergrundfarbe      |                   |
| Schriftfarbe     | #000000 | Titelschriftfarbe          |                   |
| Schriftart       |         | Titelschriftart            |                   |
| Schriftaröße     |         | Titelschriftgröße          |                   |
|                  |         | Titelschriftstil           |                   |
|                  |         | Titellayout für Untereleme |                   |
|                  |         | Detailformat               | <<<               |
|                  |         | Detailhintergrundfarbe     |                   |
|                  |         | Detailechriftfarbe         |                   |

# Öffnen:Projektorganisation > Schema > GCTTableSelektieren:caption

| Darstellung      |         |
|------------------|---------|
| Bildsymbol       |         |
| Hintergrundfarbe | #EAB886 |
| Schriftfarbe     |         |
| Schriftart       |         |
| Schriftgröße     | 120%    |
| Schriftstil      |         |
| Mehrzeilig       |         |

### Selektieren: Projektorganisation > Schema > GCTExtendedText

| Kopfzeile             |                     |
|-----------------------|---------------------|
| Titelformat           | {el.text;ml:75;ev:} |
| Titelhintergrundfarbe |                     |
| Titelschriftfarbe     |                     |
| Titelechriftart       |                     |

### Selektieren: Projektorganisation > Schema > GCTGenGUIElement

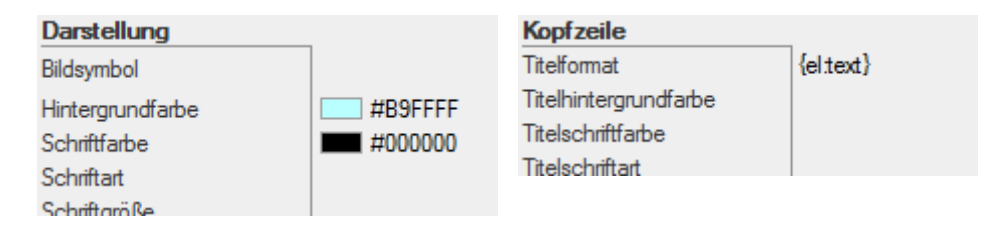

# Vorlage: Notizen

Keine Änderungen